#### **Using SETMA's Disease Management tools**

## *Diabetes, Hypertension and Lipids* to fulfill the NCQA requirements for a written Plan of Care and Treatment Plan

Providing our patients a written personal Treatment Plan and a written personal Plan of Care for diabetes, hypertension and lipid management are requirements for achieving Tier 3 recognition by NCQA as a Patient- Centered Medical Home. For over seven years, SETMA has been producing Follow-up Documents for each of the chronic diseases on which we are now reporting in our becoming a Medical Home.

We have made modifications in these tools so that the Follow-up Document fulfills all of the requirements for a Treatment Plan and a Plan of Care. (This tutorial addresses only the Treatment Plan and Plan of Care. For a full review of the disease management tools see the tutorial on each.)

## Assessing the Cardiovascular Risk Score of Each Patient

In order for the Treatment Plan and the Plan of Care to be precise and specific for each patient, it is important that you first complete the **Framingham Cardiovascular and Cerebrovascular Risk Scores** and the **Global Cardiovascular Risk Score** before using the below functions.

(Note: You only have to complete the risk scores once on each visit, after which the score is displayed on all of the disease management tools and will work interactively with the Treatment Plan and Plan of Care.)

In completing the Risk Scores, you will also be fulfilling another of the

NCQA Medical Home Requirements which is the assessment of the risk of future disease for patients.

### Using the Framingham Cardiovascular RiskScore

You can find the Framingham Risk Scores calculation tools on each of the Diabetes,

Hypertension and Lipid Disease Managementtools. The

following illustrates its location on the Diabetes Template.

| Diabete                   | e Manada         | ment                | 224070722748             | Patient Chart               | QTest             |                           |
|---------------------------|------------------|---------------------|--------------------------|-----------------------------|-------------------|---------------------------|
| Type I @ Type             | GDM C Pre-       | Diabetes Other      | Diabetic Since (<br>1982 | year) Age [                 | 28 Sex M          | Navigation                |
| Diagnost                  | ic Criteria Scre | ening Criteria      | Imp Diabetes Co          | incepts Evidenced           | Based Recs        | Home                      |
| Compliance<br>Deptat Care |                  | Smoker E-mail       | 1                        | Most Recent Labs            | Check for New Lab | 5 Diab Sys Review         |
| Dilated Eye Exam          | 11               | Metabolic Syndro    | me C+C-                  | HUATC                       | 11                | Diabetic History          |
| Flu Shot                  | 09/04/2007       | Fram. CVD 10-Y      | r Risk                   | % Mean Plasma Glucos        | e i insu          | Eye Exam                  |
| Foot Exam<br>HgbA1C       | 11               | Fram. Stroke 10-    | Vr Risk 0                | % C-Peptide<br>Fructosamine | 11                | Nasopharynx               |
| Pneumovax                 | 11               | Weight Manager      | en                       | Cholesterol                 | 11                | Cardio Exam               |
| Aspirin                   | C Yes C No       | Lipids Manageme     |                          | HDL                         | - 11              | Foot Exam                 |
| Statin                    | Yes I No         | Immunizations       | 20.02                    | Triglycerides               | 11                | Neurological Exam         |
| Height .00                | vVaist           | 00 Finger<br>Glucos | stick                    | Triation Ratio              |                   | Complications/Education   |
| vVeight                   | Hips             | 00 Pulse            | 56.00                    | Fasting                     | 11                | Initiating Insulin        |
| Body Fat %                | Abdomen 0        | 1                   | 10 / 80                  | - Insulin                   |                   | Lifestyle Changes         |
| Protein Reg               | Ratio            | 00                  | BP In Diabetics          | No                          | 11                | Diabetes Plan             |
| BMR                       | BER              |                     | Vitals Over Time         | K _                         | 11                | Education Booklet Given O |
| Current SQ Insulin        | Dose as of 11    | Blood S             | lugers                   | Magnesium                   |                   | 11                        |
| Time of day Units         | Type Units       | Type mg/            | <u>*</u>                 | BUN                         |                   | Diabetes Education        |
| 00                        | 00               |                     | -                        | U Microalbumin              | 11                |                           |
| 00                        |                  |                     | - Diary                  | Albumin/Creat               | 11                |                           |
| 00                        | .00              |                     |                          | Urinalysis                  | Labs Over Time    |                           |

| Diabo                   | toc Mana       | annont         |                     | Patient Chart      | QTest                                                                                                    | 1000-000                                                                                                    |
|-------------------------|----------------|----------------|---------------------|--------------------|----------------------------------------------------------------------------------------------------|----------------------------------------------------------------------------------------------------|
| Type I @ Typ            |                | Pre-Diabetes   | Other Diabetic Sinc | e (year) Age       | 28 Sex M                                                                                                    | Navigation                                                                                                    |
| Diagno                  | stic Criteria  | Screening Crit | teria Imp Diabetes  | Concepts Evidenced | d-Based Recs                                                                                                    | Home                                                                                                    |
| Compliance              |                |                | E-mail C . C        | Most Recent Labs   | Check for New Labs                                                                                                    | Diab Sys Review                                                                                                    |
| Olated Ever Ever        | 11             | Smoover        | Contrart C + C      | HaAIC              | 11                                                                                                    | Diskatis Listanu                                                                                                    |
| Fai Slot                | 09/04/2007     | Come of        | CO AD MARKA         | Mean Plasma Glucos | te Insulin                                                                                                    | LNabelic History                                                                                                    |
| Foot Exam               | 11             | From. C        | VD 10-YP KISK       | C.Pertide          | 11                                                                                                    | Eye Exam                                                                                                    |
| HgbA1C                  | 11             | Cichal C       | andia Elisk 0       | Fructosamine       | 11                                                                                                    | Nasopharynx                                                                                                    |
| Pneumovax<br>Urioalusis | 11             | Weight         | Management          | Cholesterol        |                                                                                                    | Cardio Exam                                                                                                    |
| Aspirin                 | C Yes C No     | Lipids M       | lanagement          | HDL                |                                                                                                    | Foot Exam                                                                                                    |
| Statin                  | C Yes C No     | brene and z    | ations              | Triglycerides      | 11                                                                                                    | Neurological Exam                                                                                                    |
| /ital Signs             |                | L 00           | Finger Stick        | TrigHDL Ratio      |                                                                                                    |                                                                                                    |
| Height 100              | vvoist         | .00            | Glucose             | Glucose            | 11                                                                                                    | Complications/Education                                                                                                    |
| Weight                  | Hips           | 100            | Pulse   56.0        | Fasting            | 11                                                                                                    | Initiating Insulin                                                                                                    |
| BMI Est M               | Chest          | - 0            | Esond Pressure      | Insulin            | 11                                                                                                    | Litestyle Changes                                                                                                    |
| Body Fat %              | Abdome         | 00             | 1110 /180           | HOMA-IR            | - Classica - Classica | Encosylo onarigos                                                                                                    |
| Protein Red             |                | 100-20         | BP In Diabetic      | s Na               | 11                                                                                                    | Diabetes Plan                                                                                                    |
| DWK 1                   | BER            | 3              | Vitals Over Tin     | Ne K               | 11                                                                                                    | Education Booklet Given O                                                                                                    |
| Current SO Insu         | lin Dose as of | 11             | Blood Sugars        | Magnesium          | 11                                                                                                    | 11                                                                                                    |
| ine of day Units        | Type Unit      | s Type         | maid                | BUN                | 11                                                                                                    | distanting the second second s |
| 00                      | .00            | T              |                     | Creatinine         | 11                                                                                                    | Diabetes Education                                                                                                    |
| .00                     | .00            |                |                     | 1 UMicroalbumin    | 11                                                                                                    | Last DE //                                                                                                    |
| .00                     | .00            |                | Diary               | Albumin/Creat      | 11                                                                                                    |                                                                                                    |
| .00                     | .00            | 1              |                     | Urinalysis         | Labs Over Time                                                                                                    |                                                                                                    |

On any one of these templates activate the button entitled **Fram CVD 10- year risk** 

This launches the following template. To complete the **Fram CVD 10- year risk** activate the button entitled **Import from Physical Exam** 

|                                                                                                    |                               | Frami                                | ngham Cardiova                                                                | scular                      | Risk A                                                                                                    | ssessm                    | ent                  |                    |         |
|----------------------------------------------------------------------------------------------------|-------------------------------|--------------------------------------|-------------------------------------------------------------------------------|-----------------------------|----------------------------------------------------------------------------------------------------|---------------------------|----------------------|--------------------|---------|
|                                                                                                    |                               |                                      | Date of Birth 06/30/198                                                       | Sex                         | м                                                                                                    |                           |                      |                    | Return  |
| St                                                                                                    | Stroke Risk Factor Prediction |                                      |                                                                               |                             | ary Heart Dis                                                                                                    | sease Risk Fa             | ctor Pre             | diction            | Summary |
| The Stroke Risk Factor Prediction is for male and<br>female patients between the ages of 54 and 86 with<br>SBP ranges Male: 95-213, Female: 95-204 |                               |                                      |                                                                               |                             | The CHD Risk Factor Prediction is for patients between<br>the ages of 20 and 80. The algorithm assesses the<br>patient's 10 Year CHD risk based on age, systolic blood<br>pressure, HDL cholesterol, total cholesterol, Diabetes,<br>smoking, and LVH. |                           |                      |                    |         |
| Age                                                                                                    | 28                            | Pts. 0                               | Import from Physic                                                            | al Exam                     | Age                                                                                                    | 28                        | Pts.                 | -9                 |         |
| SBP                                                                                                    |                               | Pts.                                 |                                                                               |                             | SBP                                                                                                    |                           | Pts.                 |                    |         |
| HYP RX                                                                                                    | <u> </u>                      | Pts.                                 |                                                                               |                             | T treat                                                                                                    | ted T untreate            | d                    |                    |         |
| Diabetes                                                                                                    |                               | Pts.                                 |                                                                               |                             | HDL - C:                                                                                                    |                           | Pts.                 |                    |         |
| CIGS                                                                                                    |                               | Pts.                                 |                                                                               |                             | Total - C                                                                                                    | :                         | Pts.                 |                    |         |
| CVD                                                                                                    |                               | Pts.                                 | Global Cardio                                                                 | Risk                        | Diabetes                                                                                                    |                           | Pts.                 |                    |         |
| AF                                                                                                    |                               | Pts.                                 | 0.0                                                                           | nts                         | CIGS                                                                                                    |                           | Pts.                 |                    |         |
| LVH                                                                                                    |                               | Pts.                                 |                                                                               |                             | LVH                                                                                                    |                           | Pts.                 |                    |         |
|                                                                                                    | Calc. 1<br>Point Total        | 0 Yr. Risk<br>0<br>0                 | Percent                                                                       |                             |                                                                                                    | Point Tota<br>10 Year Ris | alc. Risk<br>11<br>k | <br> <br>  Percent |         |
| Avg. 10 Yr. Pr                                                                                                    | ob. by Age                    | 0                                    | Percent                                                                       |                             | nterpretatio                                                                                                    | n                         |                      |                    |         |
|                                                                                                    |                               |                                      | Key For                                                                       | Symbols                     |                                                                                                    | College and               |                      |                    |         |
|                                                                                                    |                               | SBP - Sys                            | stolic blood Pressure                                                         | A                           | F - History of                                                                                                    | atrial fibrillation       | (                    |                    |         |
|                                                                                                    |                               | HYPRX -                              | Under anti-hypertensive therap                                                | Y L                         | VH - Left vent                                                                                                    | ricular hypertro          | phy on E             | CG                 |         |
|                                                                                                    |                               | Clos S-                              | - Pastory of diabetes                                                         | H                           | otel C = Tetel                                                                                                    | noesterol<br>Cholesterol  |                      |                    |         |
|                                                                                                    |                               | CVD - His<br>coronary<br>heart failu | tory of myocardial inferction, ar<br>insuffiency, intermittent claudic<br>ine | ngina pecto<br>ation or cor | ris,<br>ngestive                                                                                                    | Cholesterol               |                      |                    |         |

Complete the **check box which indicates whether the patient's blood pressure is treated or not**, i.e., is the patient on blood pressure medication.

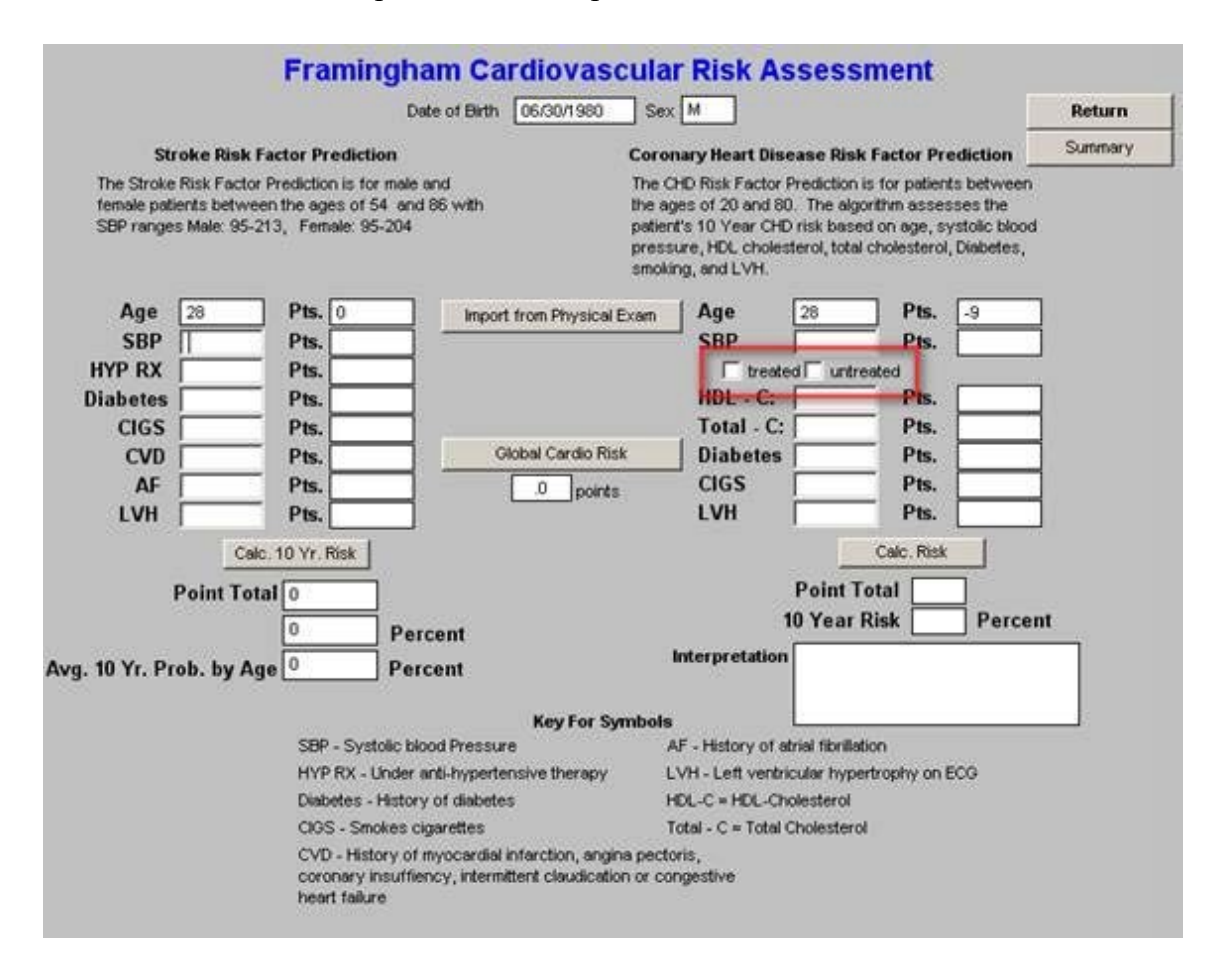

#### Click the button entitled Calc Risk

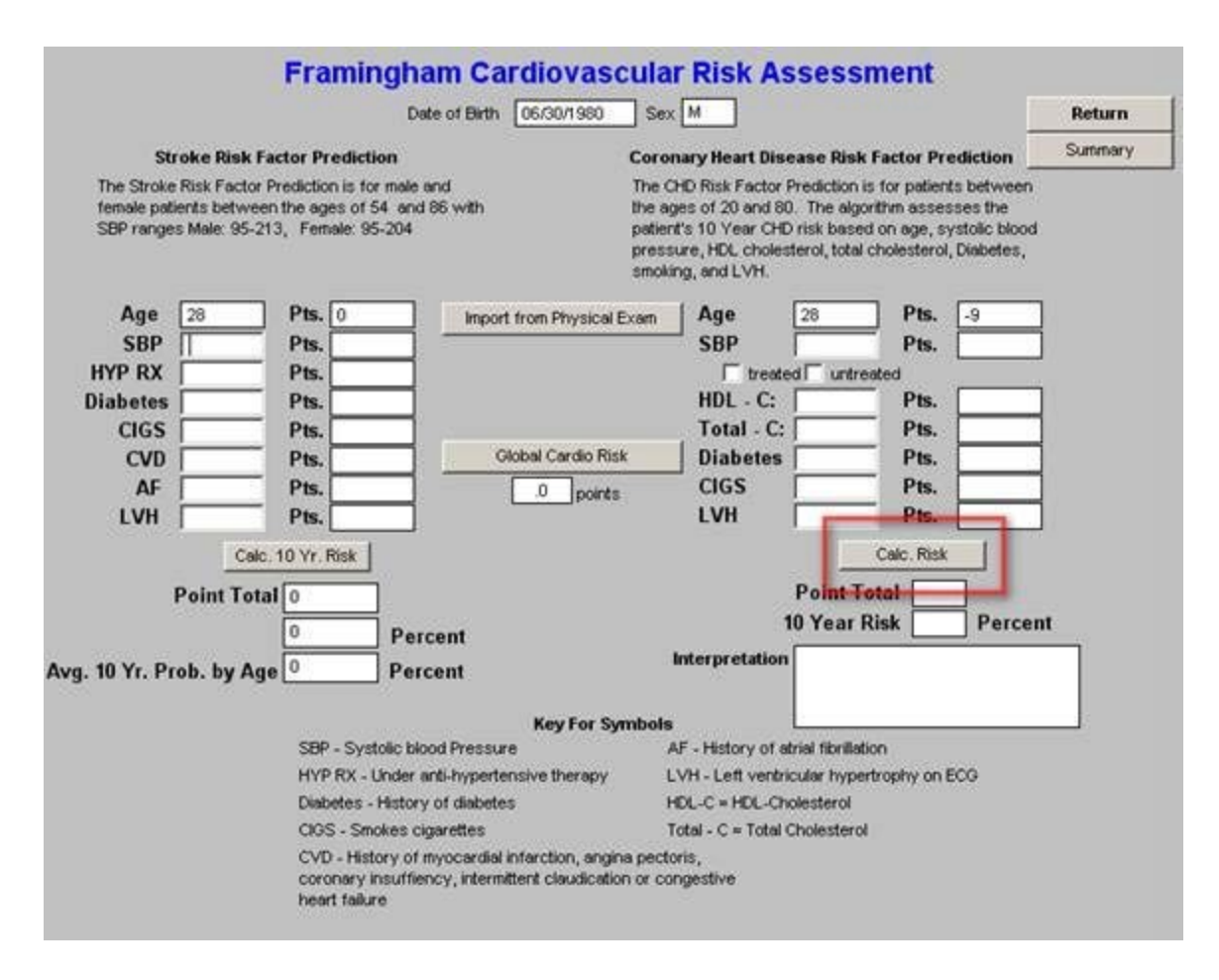

The Risk Score will now be displayed on this template, on each of the disease management tools and it will also be used in preparing your Treatment Plan and your Plan of Care for each patient.

#### Using the Global Cardiovascular Risk Score

Several years ago, it was recognized that the Framingham Score weighted the patient's age so heavily that some young people with high cardiovascular risk were missed and some older patients with lower cardiovascular risk were misjudged as being at highrisk.

An analysis was done of the Framingham Data and the **Global Cardiovascular Risk Score** was created. This score uses the Framingham Data but eliminates the age and gender bias, adding Hemoglobin A1C to the assessment. If the score is above 4, the patient is considered to have high Cardiovascular Risk.

To use the **Global Cardiovascular Risk Score** click the button in the middle of the Framingham Cardiovascular Risk Assessment template entitled **Global Cardio Risk**.

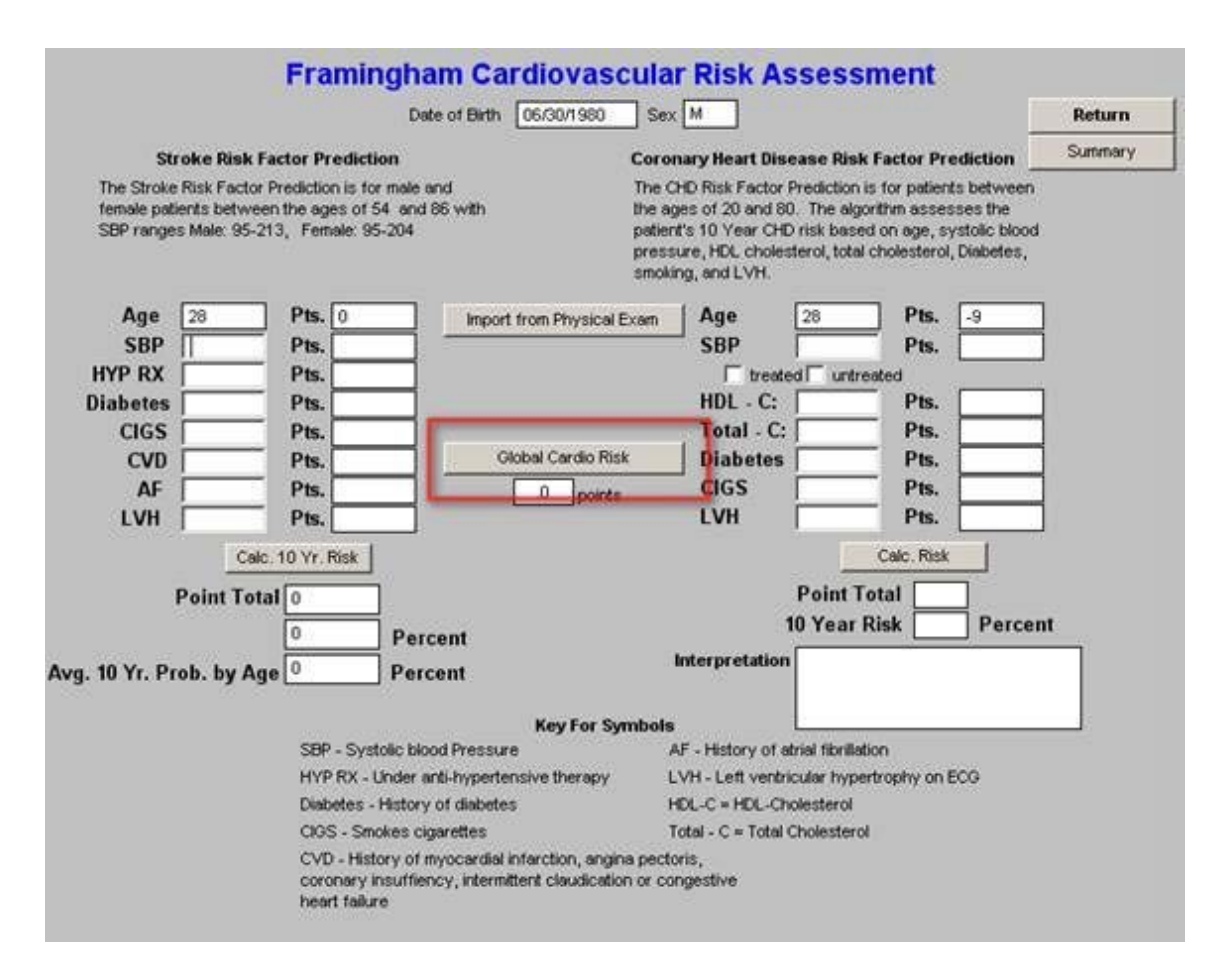

This launches the following pop-up. Activate the button entitled **Import**. This will aggregate the data required to calculate the score.

| Cardio Globalrisk                                                                                                    | × |
|----------------------------------------------------------------------------------------------------|---|
| Global Cardiovascular Risk Score                                                                                                    |   |
| Enter each of the five parameters below and click "Calculate."<br>You may click "Import" to pull the values in from the physical exam. |   |
| Cholesterol HDL<br>HgbA1C Import >>                                                                                                    |   |
| Packs Per Day Calculate >> .0 points                                                                                                   |   |
| A Global Cardiovascular Risk Score below 4 is desirable. Above 4, the patient is at increased risk of a cardiovascular event.          |   |
| Complete Formula                                                                                                    |   |
| Cholesterol + (HgbA1C - 7.0) + Systolic BP - 130<br>HDL + Packs Per Day                                                                |   |
| OK Cancel                                                                                                    |   |

To complete this process, activate the button entitled **Calculate** 

| ardio Globalrisk                                                                                                    | × |
|----------------------------------------------------------------------------------------------------|---|
| Global Cardiovascular Risk Score                                                                                                    |   |
| Enter each of the five parameters below and click "Calculate."<br>You may click "Import" to pull the values in from the physical exam. |   |
| Cholesterol HDL HgbA1C Import >>                                                                                                    |   |
| Systolic BP Packs Per Day                                                                                                    |   |
| Calculate >> points                                                                                                    |   |
| A Global Cardiovascular Risk Score below 4 is desirable. Above 4, the patient is at increased risk of a cardiovascular event.          |   |
| Complete Formula                                                                                                    |   |
| Cholesterol + (HgbA1C - 7.0) + Systolic BP - 130 + Packs Per Day<br>HDL + Packs Per Day                                                |   |
| OK Cancel                                                                                                    |   |

The score will be displayed on this screen, on all of the disease management tools and will be used in preparing your Plan of Care and Treatment Plan on each patient. A value above 4 indicates that the patient is at increased risk.

The principle difference which you will find is that at times young people who have a low Framingham risk score, will have a high Global Cardiovascular risk score and older people who have a high Framingham Score will have a lower Global cardiovascular risk score. This is because of the elimination of the age as a factor.

To return to the Framingham Cardiovascular Risk Assessment template click OK

## Framingham Cerebrovascular Risk Score

Completing the **Framingham Cerebrovascular Risk Assessment** is done as follows. In the **Stroke Risk Factor Prediction** column to the left of the screen complete any items which are not displayed.

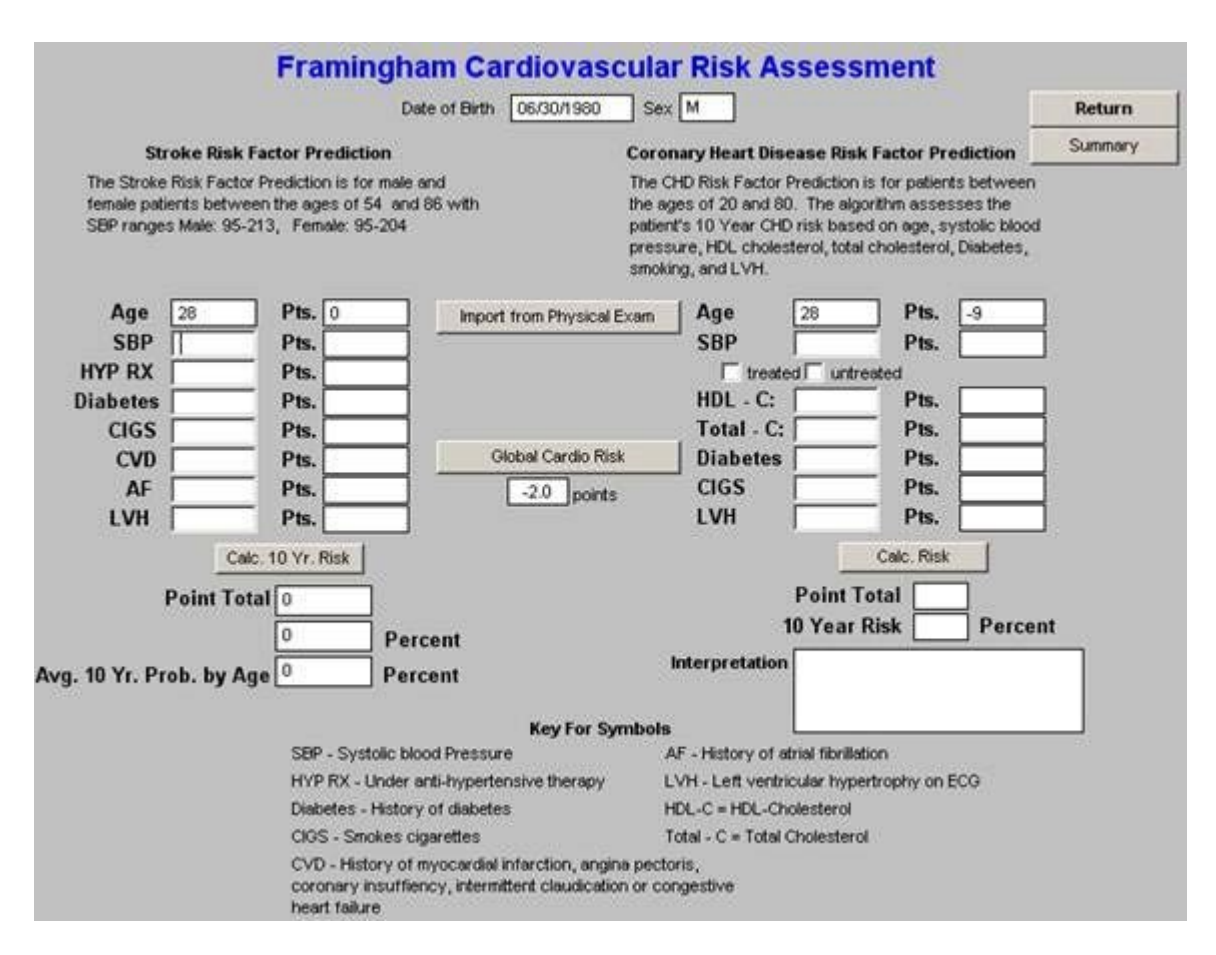

If any of the items are unknown to you, leave them blank. If on the GP Master History template, under Cardiovascular History, you have denoted that the patient has LVH, that will be auto filled on this template.

Once you have filled in all of the items, depress the button entitled **Calc 10 Year Risk** 

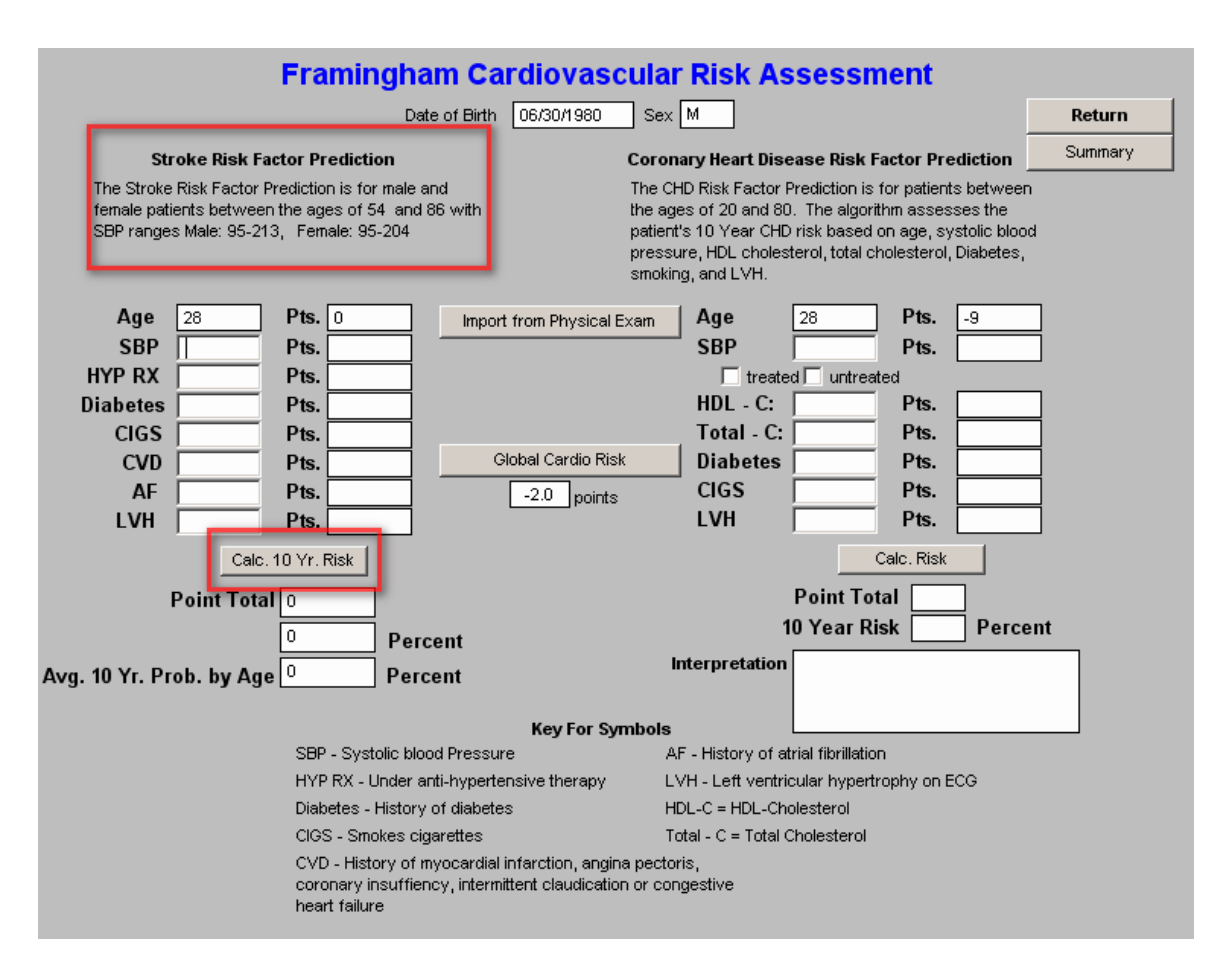

You are done.

The Cerebrovascular Risk Score will be displayed on all disease management tools and will be used in calculating your Treatment Plan and Plan of Care. While it takes longer to review this tutorial and to learn how to use this function, it only takes a few seconds to complete it during a visit.

# Using SETMA's Disease Managementtools Diabetes, Hypertension and Lipids to fulfill the NCQA requirements for a written Plan of Care and Treatment Plan

Definitions:

- **Treatment Plan:** "A writtenplan detailing the medical regimen as ordered by the physician, including periodic monitoring for adverse reactions and other follow-up care."
- **Plan of Care:** "a written plan for services that will be provided to the patient to meet their identified needs."

### **Diabetes Treatment Plan and Plan of Care**

You will find the Diabetes Disease management Tool by going to AAA Home

| SUTHEAST TOLE Patient                 | Chart<br>Home Phone                | QTest                              | Sex M                                       | Age 28 DOB 06/30/1                                       | 880                                            |
|---------------------------------------|------------------------------------|------------------------------------|---------------------------------------------|----------------------------------------------------------|------------------------------------------------|
| A A A A A A A A A A A A A A A A A A A | Pat                                | ient has                           | one or m                                    | ore alerts! Click Here                                   | to View Alerts                                 |
| SETMA'S LESS                          | Initiative I E<br>harge Posting Tu | Preventing Diabe<br>Aorial ICD-9.0 | tes I Prevent<br>Code Tutorial ES           | ing Hypertension I<br>IM Coding Recommendations          | Medical Home Coordination<br>Needs Attention!! |
| Master GP I<br>Daily Progress         | Nursing Home<br>Admission Order    | I Ophthelmo                        | ioav <u>Pediatrics</u><br>je T insulin Infu | Physical Therapy Podatry<br>sion Colorectal Surgery Pain | Rheumatology<br>Management T                   |
| Exercise                              | I CHF Exercis                      | e I Diabetic                       | Exercise I Dru                              | g Interactions I Smoking Ces                             | sation I                                       |
|                                       | Hydration I                        | Nutrition I                        | Guidelines I L                              | ab Future I Lab Results I                                |                                                |
| Acute Coronary Syn I Angin            | I Asthma                           | CHE I Disbet                       | es I Headaches                              | i Hypertension I Lipids I                                | Cardiometabolic Risk Syndrome                  |
|                                       | Weic                               | int Management                     | I Renal Falure                              | Diabetes Edu                                             |                                                |
| Patient's Pharmacy                    | Referrals 1                        | 2                                  |                                             |                                                          |                                                |
| Ú                                     | Status                             | Priority                           | Reterral                                    | Referring Provider                                       | - Chart Note                                   |
| hone () -                             | 8                                  |                                    |                                             |                                                          | Return Info                                    |
| ( ) ·                                 |                                    |                                    |                                             |                                                          | Return Doc                                     |
| ax IV -                               |                                    |                                    |                                             |                                                          | Email                                          |
| Rx Sheet - Active                     |                                    |                                    |                                             |                                                          | Telephone                                      |
| Rx Sheet - New                        |                                    |                                    |                                             |                                                          | Records Request                                |
| Rx Sheet - Complete                   | •                                  |                                    |                                             | ,                                                        | Transfer of Care Doc                           |
| Home Health                           | the second second                  |                                    |                                             | Referral Histor                                          | 4                                              |

Click on the button entitled **Diabetes** and the Diabetes Disease Management tool is launched.

| Diabetes Management                           | Diabetic Since (yes              | Patient Chart<br>ar) Age 28        | QTest<br>Sex M   | Navigation<br>Diabetes C General |
|-----------------------------------------------|----------------------------------|------------------------------------|------------------|----------------------------------|
| Diagnostic Criteria Screening (<br>Compliance | Criteria Imp Diabetes Cond       | <u>cepts</u> <u>Evidenced-Base</u> | ed Recs          | Home                             |
| Dental Care // Smok                           | er E-mail O+O-                   | Most Recent Labs Che               | eck for New Labs | Diab Sys Review                  |
| Dilated Eye Exam                              | bolic Syndrome O + O -           | HqA1C                              | 11               | Diabetic History                 |
| Flu Shot 09/04/2007 Fram                      | . CVD 10-Yr Risk %               | Mean Plasma Glucose                | Insulin          |                                  |
| Foot Exam                                     | . Stroke 10-Yr Risk 0 %          | C-Peptide                          | 11               | Eye Exam                         |
| HgbA1C // Globs                               | al Cardio Risk -2.0              | Fructosamine                       | 11               | Nasopharynx                      |
| Pneumovax //                                  | ht Management                    | Cholesterol                        | 11               | Cardio Exam                      |
| Aspirin O Yes O No Hype                       | rtension Management              |                                    |                  | East Even                        |
| Statin O Yes O No Immu                        | <u>s Management</u><br>nizations | HDL                                |                  |                                  |
| Vital Signs                                   | Einger Stick                     | Triglycerides                      |                  | Neurological Exam                |
| Height .00 vVaist .00                         | Glucose                          | Trig/HDL Ratio                     |                  | Complications/Education          |
| Weight Hips .00                               | Pulse 56.00                      | Easting                            |                  | Initiating Inculin               |
| BMI Chest .00                                 | Blood Pressure                   | Insulio                            |                  |                                  |
| Body Fat % Abdomen 0                          | 110 / 80                         | HOMAJR                             |                  | Lifestyle Changes                |
| Protein Req Ratio00                           | BP In Diabetics                  | Na                                 | 11               | Diabetes Plan                    |
| BMR BER                                       | Vitals Over Time                 | ĸ                                  | 11               | Education Realidat Oiven On      |
| Current SO Inculin Dage as of                 | Blood Sugars                     | Magnesium                          | 11               |                                  |
| Time of day Units Type Units Type             | _ bloba sagars<br>ma/dl          | BUN                                | 11               |                                  |
|                                               |                                  | Creatinine                         | 11               | Diabetes Education               |
| .00 .00                                       | - Diam                           | U Microalbumin                     | 11               | Last DE //                       |
| .00 .00                                       | Diary                            | Albumin/Creat                      | 11               |                                  |
| 00.00                                         |                                  | Urinalysis                         | ibs Over Time    |                                  |

All of the evaluation and documentation which you have done on GP Master will populate this tool as well. While this tool can be used as a complete guide to the treatment of diabetes, it may also be used for our current purpose.

To use the tool for Treatment Plan and Plan of Care, make certain that the "10 Gm Monofilament foot examination" has been done. You will find that examination by clicking on "**Foot Exam**" above

From the Diabetes Management template, click on the navigation button entitled **Lifestyle Changes**.

| Diaboto                 | Managa         | mont                             |                     | Patient Chart                       | QTest        | la - 6 | 000000000000000000000000000000000000000 |
|-------------------------|----------------|----------------------------------|---------------------|-------------------------------------|--------------|--------|-----------------------------------------|
| Type I @ Type II        | GDM C Pre      | -Diabetes Other                  | Diabetic Since (y   | rear) Age                           | 28 Sex       | M      | Navigation                              |
| Diagnosti               | c Criteria Scr | eening Criteria                  | Imp Diabetes Co     | ncepts Evidences                    | 1-Based Recs |        | Home                                    |
| Compliance              | 11             | Concluse E-ma                    | al c.c              | Most Recent Lab                     | Check for Ne | w Labs | Diab Sys Review                         |
| Dilated Eye Exam        | 11             | Metabolic Synd                   | come C+C.           | HaAIC                               | 11           |        | Diabetic History                        |
| Flu Shot                | 09/04/2007     | Frem CVD 10-Y                    | Yr Risk             | % Mean Plasma Gluco                 |              | insuin | Eve Exem                                |
| HgbA1C                  | 11             | From Stroke 10                   | -Yr Risk 0          | 5 <u>C-Perticle</u><br>Fructosamine | 11           | -1     | Nasopharynx                             |
| Pneumovax<br>Ukioahusis | 11             | Weight Manage                    | ment                | Cholesterol                         | 11           |        | Cardio Exam                             |
| Aspirin (               | Yes C No       | Hypertension M<br>Lipida Menaged | lanagement.<br>sept | HDL                                 | 11           | -      | Foot Exam                               |
| Statin                  | Yes No         | Immunizations                    |                     | Triglycerides                       |              |        | Neurological Exam                       |
| Height 00               | vVaist         | .00 Finger<br>Gluco              | r Stick             | Triat-DL Rabo                       |              |        | Complications/Education                 |
| Weight                  | Hips           | 00 Pulse                         | 56.00               | Fasting                             | 11           |        | Intiating Insulin                       |
| Body Fat %              | Abdomen        |                                  | 110 / 80            | Insulin                             |              |        | Lifestyle Changes                       |
| Protein Reg             | Ratio          | .00                              | BP In Diabetics     | Na                                  | 11           | _      | Diabetes Plan                           |
| BMR I                   | BER            |                                  | Vitals Over Time    | ĸ                                   | 11           |        | Education Booklet Given C               |
| Current SQ Insulin      | Dose as of 11  | Blood                            | Sugars              | Magnesium                           | 11           |        | 11                                      |
| Time of day Units       | Type Units     | Туре та                          | ulali               | BUN                                 |              |        | Disbatas Education                      |
| .00                     | .00            | 31                               |                     | Creatinine                          |              |        | LNOOLOS EDUCODORI                       |
| .00                     | .00            |                                  | Diary               | UMcroaloumin                        | - 11         |        | Last DE //                              |
| .00                     | .00            |                                  |                     | Albumin/Creat                       | 111          | -      |                                         |
| .00                     | .00            | 181                              |                     | Urinalysis                          | Labs Over    | line   |                                         |

You will then see the following template

| Diet Type Print                                                                                                    | Information                    | Return |
|----------------------------------------------------------------------------------------------------|--------------------------------|--------|
| Principles of Dietary Management for Diabetes                                                                                                    | Health Risks and Obesity       |        |
| Caloric restriction to achieve weight loss                                                                                                    | Consequences of Couch Potato   |        |
| Carbohydrate-limited diet                                                                                                    | Benefits of Physical Activity  |        |
| Uniform distribution of calories throughout the day                                                                                                    | "Diabetic Diet"                |        |
| ✓ No caloric intake after 5-7 PM<br>(will result in lower first morning blood sugar levels)<br>✓ Verv high fat meals may result in delayed hyperglycemia | Print All                      |        |
| Limit alcohol consumption (no more than 2 drinks per day)                                                                                                | Glycemic Information           |        |
| Poor dental hygiene is associated with complications in diabetic patients                                                                                | Importance of Glycemic Index   |        |
| Encourage patient to clean teeth with flossing daily                                                                                                    | Applying the Glycemic Index    |        |
| J● Encourage annual dental examination and teeth cleaning                                                                                                | Glycemic Load                  |        |
|                                                                                                    | Processing and Clucernic Level |        |

This template automatically selects the **Principles of Dietary Management for Diabetes**. Click on **Return**.

| Diabetes Lifestyle Char                                                                                                    | nges                                                                                                    |        |
|----------------------------------------------------------------------------------------------------|----------------------------------------------------------------------------------------------------|--------|
| Diet Type Print  Transformed State State  Print  Diet Type Print  Principles of Dietary Management for Diabetes  Output  Caloric restriction to achieve weight loss  Output  Caloric restriction to achieve weight loss  Output  Caloric restriction to achieve weight loss  Output  Output  Diet Caloric restriction to achieve weight loss  Output  Diet Caloric restriction to achieve weight loss  Diet Caloric restriction to achieve weight loss  Diet Caloric restriction to achieve weight loss  Diet Caloric restriction to achieve weight loss  Diet Caloric restriction to achieve weight loss  Diet Caloric restriction to achieve weight loss  Diet Caloric restriction to achieve weight loss  Diet Caloric restriction to achieve weight loss  Diet Caloric restriction to achieve weight loss  Diet Caloric restriction to achieve weight loss  Diet Caloric restriction to achieve weight loss  Diet Caloric restriction to achieve weight loss  Diet Caloric restriction to achieve weight loss  Diet Caloric restriction to achieve weigh | Information<br>Health Risks and Obesity<br>Consequences of Couch Potato<br>Benefits of Physical Activity<br>"Diabetic Diet"<br>Print All<br>Importance of Glycemic Index<br>Applying the Glycemic Index<br>Glycemic Load<br>Processing and Glycemic Level | Return |

This returns you to the Diabetes Management template.

| Diabete<br>O Type I O Type II | S Managem                      | abetes Other 198                   | nce (year<br>)2 | Patient Chart<br>r) Age 28 | QTest<br>3 Sex M   | Navigation<br>• Diabetes • General |
|-------------------------------|--------------------------------|------------------------------------|-----------------|----------------------------|--------------------|------------------------------------|
| <u>Diagnosti</u>              | <u>c Criteria</u> <u>Scree</u> | ning Criteria — <u>Imp Diabete</u> | s Conç          | epts <u>Evidenced-B</u>    | lased Recs         | Home                               |
| Deptel Care                   | 11                             | Smoker E-mail C+ C                 |                 | Most Recent Labs           | Check for New Labs | Diab Sys Review                    |
| Dilated Eye Exam              | 11                             | Metabolic Syndrome O + O           | 5.              | HqA1C                      |                    | Diabetic History                   |
| Flu Shot                      | 09/04/2007                     | Fram. CVD 10-Yr Risk               | %               | Mean Plasma Glucose        |                    | Eve Exam                           |
| Foot Exam<br>HebA1C           |                                | Fram. Stroke 10-Yr Risk            | %               | C-Peptide                  |                    | Nesonberupy                        |
| Pneumovax                     | 11                             | Global Cardio Risk -2.0            | 0               | Cholesterol                |                    | Caudia Europ                       |
| Urinalysis                    | 11                             | Hypertension Management            |                 | LDL                        | 11                 | Cardio Exam                        |
| Aspirin (                     | O Yes O No                     | Lipids Management                  |                 | HDL                        | 11                 | Foot Exam                          |
| Statin v                      | O Yes O No                     | Immunizations                      |                 | Triglycerides              | 11                 | Neurological Exam                  |
| Vital Signs                   |                                | Finger Stick                       | _               | Trig/HDL Ratio             |                    | Complications/Education            |
| Aleight                       | Hine .00                       | Pulse 561                          | 00              | Glucose                    |                    | complications/Education            |
| BMI                           | Chest .00                      | Blood Pressure                     |                 | Fasting                    |                    | Initiating Insulin                 |
| Body Eat %                    | Abdomen 0                      | 110 / 80                           |                 | Insulin                    |                    | Lifestyle Changes                  |
| Protein Reg                   | Ratio .00                      | BP In Diabetic                     | cs 1            | HOMA-IR                    |                    | Dishetas Plan                      |
| BMR                           | BER                            | Vitals Over Ti                     | ime             | Na                         |                    |                                    |
|                               |                                |                                    |                 | К —                        |                    | Education Booklet Given On         |
| Current SQ Insulin            | Dose as of 11                  | Blood Sugars                       |                 | Magnesium<br>DUN           |                    | 11                                 |
| Time of day Units             | Type Units                     | Type mg/dl                         |                 | Creatining                 |                    | Diabetes Education                 |
| .00                           | .00                            |                                    |                 | U Miercelleumin            |                    |                                    |
| .00                           | .00                            | Diary                              | · []            | Albumin/Creat              |                    | Last DE //                         |
| .00                           | .00                            |                                    |                 | Albumin/oreat              | Loho Quer Time     |                                    |
|                               |                                |                                    |                 | Uninalysis                 | Laps Over Time     |                                    |
|                               |                                |                                    |                 |                            |                    |                                    |

Now, click on **Diabetes Plan.** This launches the Diabetes Plan template.

| Meal Requirements Calc<br>Total Daily Dose Total M<br>Basal Requirement Pre-bro                                                                                                    | Diabetes Pla<br>teal Dose Pre-lunch<br>sakfast Pre-dinner                                                                                                    | General Measures<br>Help                                                                                                    | Return<br>Consortium Data Set                                                                                                    |            |
|----------------------------------------------------------------------------------------------------|----------------------------------------------------------------------------------------------------|----------------------------------------------------------------------------------------------------|----------------------------------------------------------------------------------------------------|------------|
| Laboratory & Procedures<br>Ordering Provider<br>Holly James                                                                                                    | Management<br>Change Self-Monitoring of Bloom<br>Phone glucose data into our                                                                                         | d Glucose (SMBG) to<br>r office in 7 days<br>HobA1C Treat (                                                                                                    | Comments                                                                                                    |            |
| BMP         11           C-Peptide         11           Creatinine         11           EKG         11           Flu Shot         09/04/2007           Fructosamine         1           Hepatic Profile         11           HgbA1C         11           Lipid Profile w/LDL         11           Magnesium         04/08/2008           Pneumovax         11           Spot AC Ratio         11           TSH         11 | Meter to eye specialist Follow Up Visit Continue present insulin and Continue Aspirin Start Aspirin 325 mg Begin C Increase C Deci Begin C Increase C Deci Deci Deci | Education and Eye Referrals         Priority       Referring         Image: state of the state of the state | Document  Provider  Double-Click to View  to mg Brand Name                                                                                              | v/Add Meds |
| Venipuncture Assessment Dx1 Dx2 Dx3 Chronic Conditions Submit Labs EM Coding                                                                                                    | New SQ Insulin Dose Save                                                                                                    | Import Current                                                                                                    | Comparison of Human Insulin<br>Conditions - Olycemic Control<br>Drugs - Glucose Levels<br>Basal/Bolus Insulin<br>Incretins<br>Byetta<br>Actions: Byetta |            |

You may review the **Consortium Data Set** from this template or from the **Medical Home Coordination Review** template. Once you review the Consortium Data Set to make sure that your comprehensive diabetes measures have been met, click on **Follow-up Document** 

This creates the Follow-up document which has all of the elements of a written Treatment Plan and a written Plan of Care.

- Print this document and give it to the patient. (You should review one of these documents so that you can tell your patient what this document contains and what you want them to do withit.)
- Make sure they receive the Follow-up Document before they leave the clinic.
- If you do significant modifications to the Treatment Plan and/or Plan of Care after reviewing the patent's lab work, re-create the Follow-up Document and have it mailed to the patient.

You are through.

You have produced a document which is educational to the patient and which meets a standard of care of which you can be proud.

# Lipid Treatment Plan and Plan of Care

You will find the **Lipid Diabetes Disease managementTool** by going to AAA Home

| 200 Ars                                                                                                    | Home Phone                                      | QTest                                                    | Sex M /                                                                           | Age 28 DOB 06/30/198                                                                                                    |                                                                                                    |
|----------------------------------------------------------------------------------------------------|-------------------------------------------------|----------------------------------------------------------|-----------------------------------------------------------------------------------|----------------------------------------------------------------------------------------------------|----------------------------------------------------------------------------------------------------|
| A A A A A A A A A A A A A A A A A A A                                                                          | Pati                                            | ent has                                                  | one or mo                                                                         | re alerts! Click Here to                                                                                                    | View Alerta                                                                                              |
| SETMA's LES                                                                                                    | Sinitiative I Pr<br>Charge Posting Tut          | reventing Diabe<br>orial ICD-9 C                         | tes I Prevention<br>Code Tutorial E&M                                             | a Hypertension I Market Market Ma | edical Home Coordination<br>Reeds Attention!!                                                            |
| Moster GP I<br>Daily Progress                                                                                  | Nursing Home                                    | I <u>Ophthalmol</u><br>I Discharg                        | logy Pediatrics<br>Insulin Infusio                                                | Physical Therapy Podiatry<br>In Colorectal Surgery Pain M                                                                                                    | Rheumatology<br>anagement I                                                                              |
| Exercise                                                                                                    | E I CHE Exercise                                | a I Disbetic                                             | Exercise I Orug)                                                                  | nteractions I Smoking Cessa                                                                                                    | ion I                                                                                                    |
|                                                                                                    | Hydration T                                     | Nutrition T 4                                            | Cuidelnes T Lab                                                                   | Educe T Lab Darulta T                                                                                                    |                                                                                                    |
|                                                                                                    | CONCINCT 1                                      | Disea                                                    | ase Management                                                                    | Induite I Loginessant I                                                                                                    |                                                                                                    |
| cute Coronary Syn I Ana                                                                                        | na I Asthma S                                   | Dise:                                                    | ase Management                                                                    | Hypertension Loids I G                                                                                                    | ardiometabolic Risk Syndrom                                                                              |
| icute Coronary Syn I Ang                                                                                       | na I. Asthma (<br><u>Weig</u> t                 | Dises                                                    | ase Management<br>es I Headaches<br>I RenalFakre                                  | Hosterson Loos I G                                                                                                    | ardiometabolic Risk Syndrom                                                                              |
| icute Coronary Syn I Anai                                                                                      | na I Asthma (<br><u>Vielut</u><br>Reterrais I   | Dise:<br>HE I Disbelont<br>Management                    | ase Management<br>s: I Headaches<br>I Renal Failure                               | Hubertension Loids I Q<br>Diabetes Edu                                                                                                    | ardiometabolic Risk Syndrom                                                                              |
| icute Coronary Syn I Anai<br>atlent's Pharmacy                                                                 | na I. Asthma S<br>Weid<br>Referrais I<br>Status | Dise:<br>HE I Disbeli<br>Management<br>Priority          | ase Management<br>es I Headaches<br>I Renal Folure<br>Referal                     | Hunertension Loids I G                                                                                                    | ardiometabolic Risk Syndrom<br>Chart Hote                                                                |
| soute Coronary Syn I Anai<br>atient's Pharmacy<br>frone () -                                                   | ne I Asthma (<br>Weigh<br>Referrais I<br>Status | Dise:<br>Dise:<br>I Cinbel:<br>Management<br>Priority    | Ase Management<br>ase Management<br>as I Headaches<br>I Renal Failure<br>Referral | Hupertension Loids I Q<br>Diabetes Edu<br>Referring Provider                                                                                                    | ardiometabolic Risk Syndrom<br>Chart Note<br>Return Info                                                 |
| toute Coronary Syn I And<br>Intent's Pharmacy<br>frone () -                                                    | ne I Asthma (<br>Weigh<br>Referrais I           | Dise:<br>Dise:<br>HE I Clubel:<br>Management<br>Priority | Ase Management<br>ase Management<br>as I Headaches<br>I Renal Failure<br>Referral | Hosentension Loids I G<br>Diabetes Edu<br>Referring Provider                                                                                                    | erdiometabolic Risk Syndrom<br>Chart Hote<br>Return Info<br>Return Doc                                   |
| Acute Coronary Syn I Anal<br>Intent's Pharmacy<br>Thone () -                                                   | ne I Asthma (<br>Weint<br>Referrais I           | Disea<br>Disea<br>I United<br>Management                 | Ase Management<br>ase Management<br>as I Headaches<br>I Renat Failure<br>Referrat | Hosertension Loids I G<br>Diabetes Edu<br>Referring Provider                                                                                                    | Chart Note<br>Return Info<br>Return Doc<br>Email                                                         |
| Acute Coronary Syn I Ana<br>Patient's Pharmacy<br>Thone () -<br>fax () -<br>Rx Sheet - Active                  | ne I Asthma (<br>Weint<br>Referrais I           | Dises                                                    | Ase Management<br>ase Management<br>as I Headaches<br>I Renal Failure<br>Referral | Hosefension Loids I G<br>Diabetes Edu<br>Referring Provider                                                                                                    | Chart Note<br>Return Info<br>Return Doc<br>Email<br>Telephone                                            |
| Acute Coronary Syn I Ana<br>Intent's Pharmacy<br>frone () -<br>iax () -<br>Rx Sheet - Active<br>Rx Sheet - New | ne I Asthma (<br>Weint<br>Referrais I           | Dises                                                    | Ase Management<br>ase Management<br>as I Headaches<br>I Renat Failure<br>Referral | Hostienson Loids I G<br>Diabetes Edu<br>Referring Provider                                                                                                    | Chart Hote<br>Return Info<br>Return Doc<br>Email<br>Telephone<br>Records Request                         |
| tatient's Pharmacy thone () - () - () - () - Rx Sheet - Active Rx Sheet - New Rx Sheet - Complete              | Referrals I                                     | Dises                                                    | Ase Management<br>ase Management<br>as I Headaches<br>I Renat Failure<br>Referral | Hostienson Loids I G                                                                                                    | Chart Hote<br>Return Info<br>Return Doc<br>Email<br>Telephone<br>Records Request<br>Transfer of Care Doc |

Click on the button entitled **Lipids** and the Lipids Disease Management tool is launched.

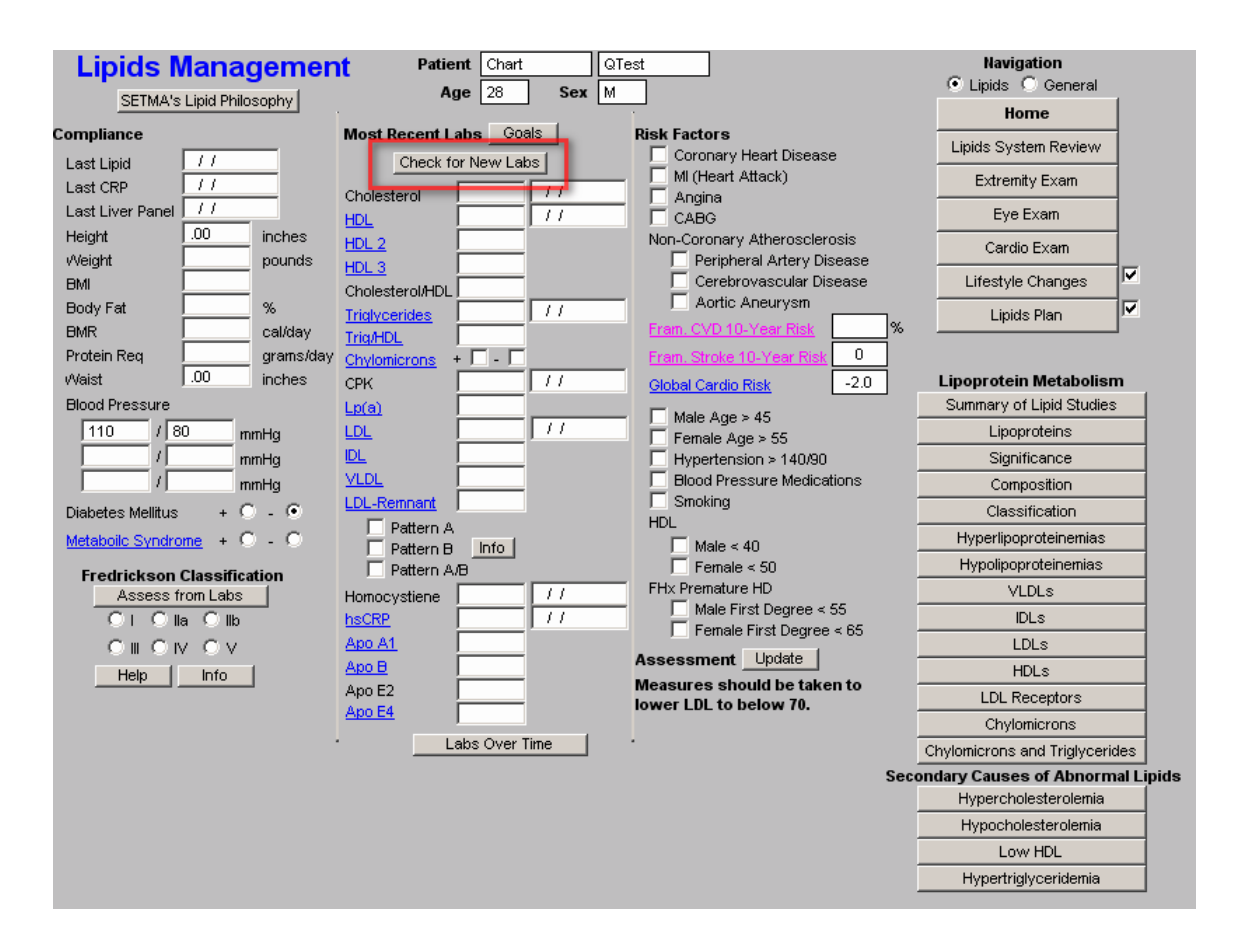

All of the evaluation and documentation which you have done on GP Master will populate this tool. While this tool can be used as a complete guide to the treatment of lipids, it may also be used for our current purpose.

In order to make use the Fredrickson Classification function, click on the **Check for New Labs button**.

To use the tool for Treatment Plan and Plan of Care, click on **Assess from Labs** button at the lower left hand corner of the template.

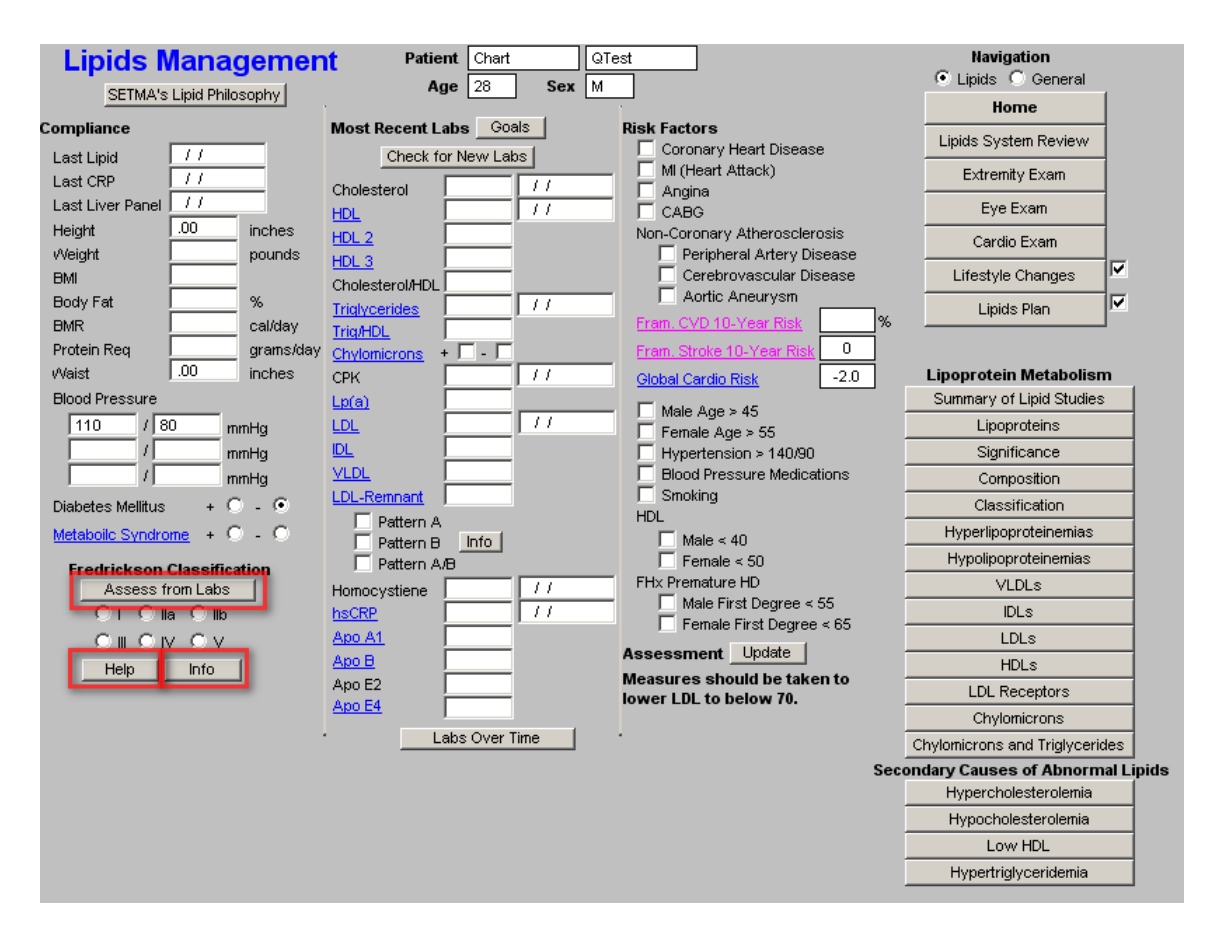

If the patient's lipid pattern matches one of the phenotypes in the Fredrickson Classification, it will be automatically denoted and an education document on that type will be added to the patient's Lipid Follow-up Document. This will be done automatically.

If you want to review this patient's specific lipid-phenotype document, click on the button entitled **Info** at the bottom left of the template. If no type is automatically selected but you wish to assign one, just check the appropriate box.

If you wish to review the six phenotypes in the Frederickson Classification click on the button entitled **Help**also at the bottom left of the template.

Next click on the navigation button entitled **Lifestyle Changes**.

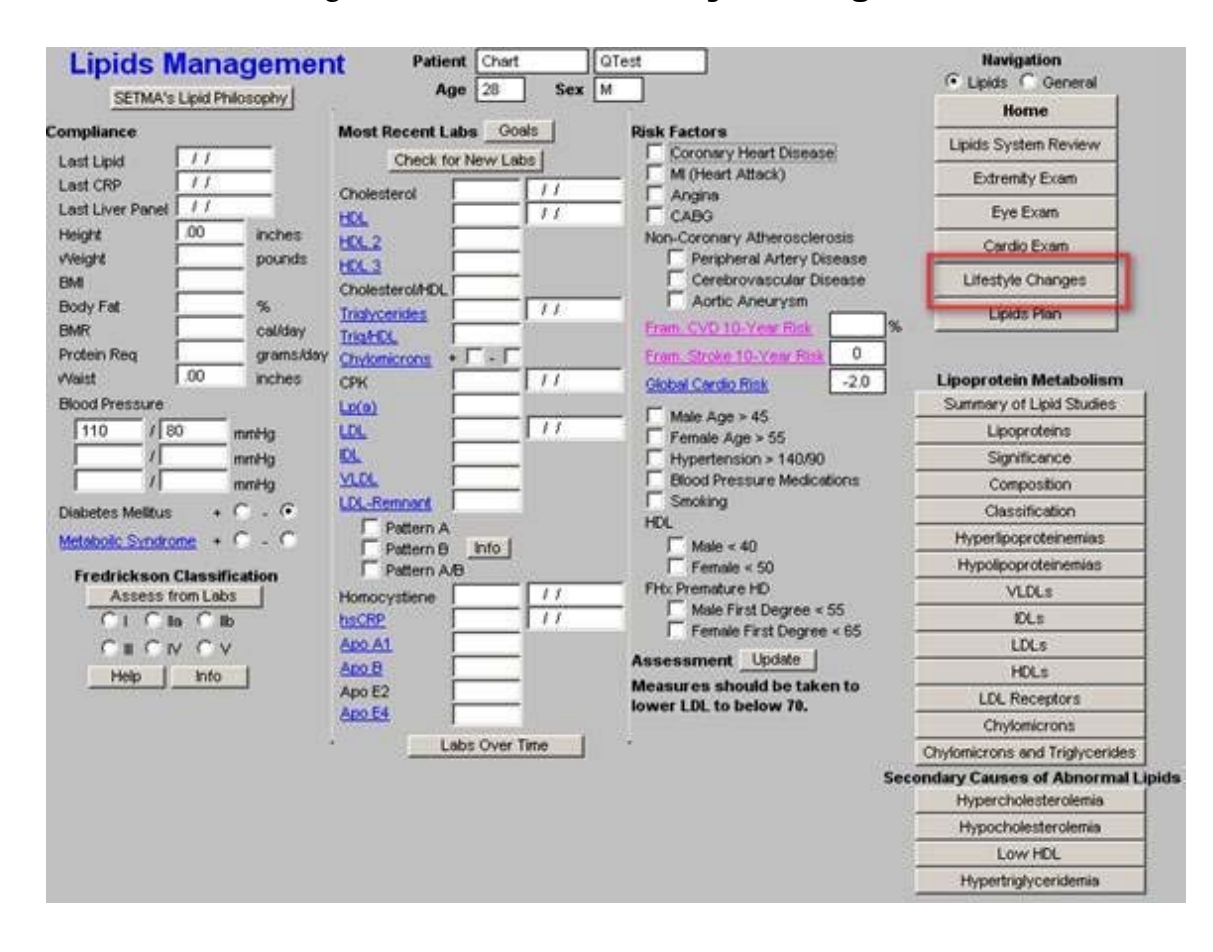

On the Lifestyle template, check the box by any of the diets which apply to your patient. You can click as many as apply. All of the diets which are checked will appear on your Lipid Follow-up Note.

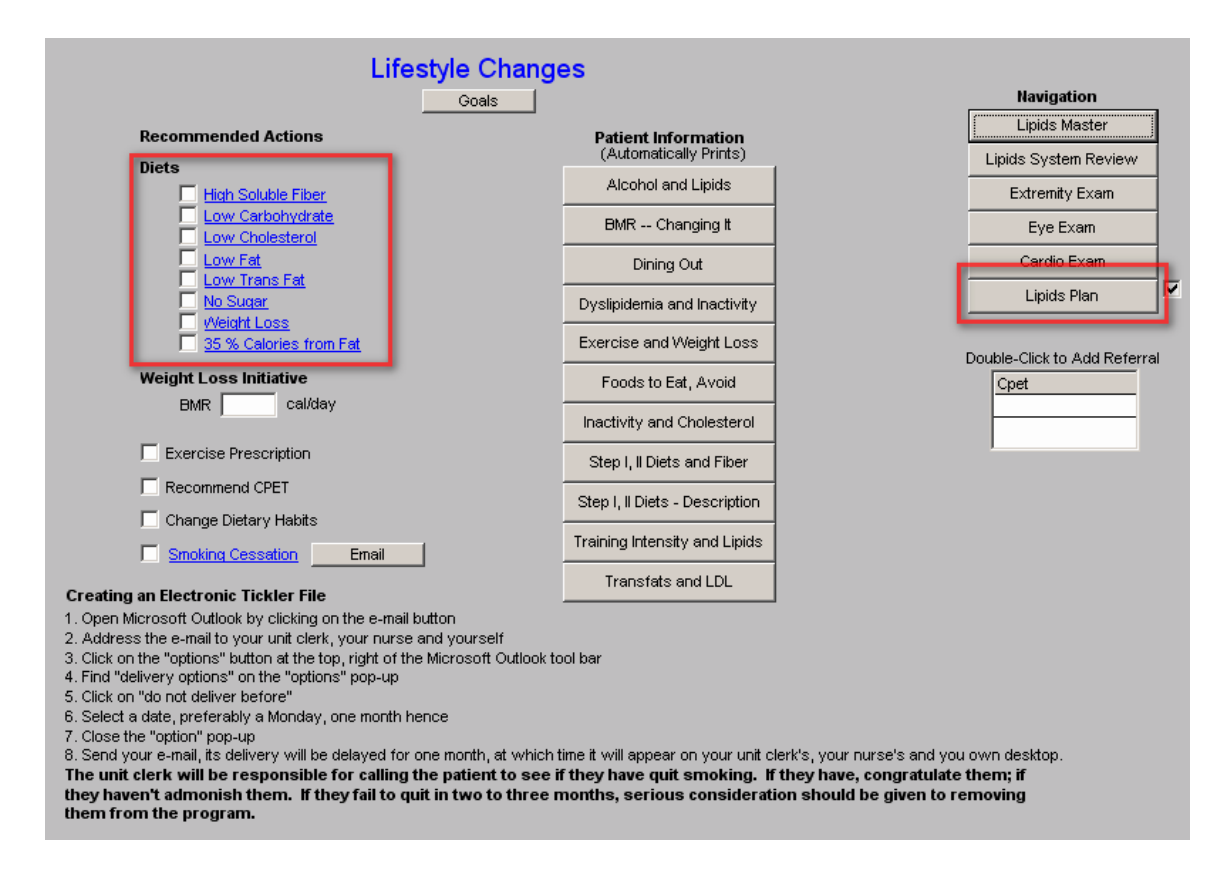

Click on the **Lipid Plan** navigation button. (see above Lipid Plan button in red)

|            |          | Lipids Manageme            | ent Plan                          | Navigation                |
|------------|----------|----------------------------|-----------------------------------|---------------------------|
| Chole      | sterol   | Medications                | ps Choosing & Drug   Interactions | Lipids System Review      |
| L          | DL       |                            |                                   | Extremity Exam            |
| LDL-R      | emnant   | O Begin O Increase O Decr  | rease to mg                       | Eve Even                  |
| եր         | (a)      | O Begin O Increase O Decr  | 'ease                             | Lye Lxam                  |
| I          | L        | C Begin C Increase C Decr  | rease                             | Cardio Exam               |
| LDL Pa     | ittern B | O Begin O Increase O Decr  | rease                             | Lifestyle Changes         |
| VL         | DL       | Double-click to Order Meds | Brand Name                        | Document                  |
| Triglyo    | erides   | L                          |                                   | Follow Up Document        |
| HC         | L2       | Laboratory                 | Assessment                        |                           |
| hs         | CRP      | Ordering Provider Holly    | James                             | Information               |
|            |          | 🗌 СРК 🛛 🗖 🗖                | d                                 | Recommended Measures      |
| Summary of | Orders   | Lipid Panel w/LDL          | 2                                 | Tx Methods, New Evidence  |
|            |          | Liver Panel (HFP)          | 3                                 | Brand, Generic Drug Names |
|            |          | Dx                         | 4                                 | Comparison of Lipid Drugs |
|            |          |                            | Cutarittata                       | Bile Acid Sequestrants    |
|            |          | Homocystiene               |                                   | Lipid Statins             |
| 1          |          | Triglycerides              |                                   | Fibric Acid Derivatives   |
|            |          | 🔲 Venipuncture             |                                   | Zetia                     |
|            |          |                            |                                   | Niacin                    |
|            |          | Fallow Up                  |                                   | Omega-3 Fatty Acids       |
|            |          | Acute                      | Pauting                           | Rolaxifene                |
|            |          |                            |                                   |                           |

Note any changes in medications or note to "**continue current medications**". Then click on the **Follow-up Document**. Print this document and give it to your patient.

You are done.

# Hypertension Treatment Plan and Plan of Care

You will find the Hypertension Disease management Tool by going to AAA Home

| WITHEAST TOL PI                       | itient Chart                                              | QTest                               | Sex M                                 | Age 28 DOB                              | 06/30/1980                  |                                                      |
|---------------------------------------|-----------------------------------------------------------|-------------------------------------|---------------------------------------|-----------------------------------------|-----------------------------|------------------------------------------------------|
| A SECTION                             | Home Phone<br>Pat                                         | tient has                           | Work Phon                             | re alerts!                              | <u>Click Here to Vi</u>     | ow.Alerta                                            |
| SETMA's I                             | <u>ESS Initiative</u> <u>I</u><br><u>Charge Posting T</u> | Preventing Diabe<br>utorial ICD-9 C | tes I Preventin<br>Code Tutorial E&A  | a Hypertension I<br>4 Coding Recommen   | dations /                   | cel Hone Coordination<br>feeds Attention#            |
| Mester GP<br>Daily Progre             | I Nursing Home<br>as Admission Orde                       | I Ontetheimol                       | oav Pediatrics<br>le I Insulin.Infusi | Physical Therapy<br>on Colorectal Surge | Podiatry Eh<br>ery Pain Man | eumatology<br>kaement I                              |
| Exer                                  | cise I CHF Exerci                                         | se I Diabetic                       | Exercise I Drug                       | Interactions I Sm                       | ioking Cessation            | 1 I                                                  |
|                                       | Hydration I                                               | Nutrition I                         | <u>Guidelines I Lai</u>               | <u>Future T</u> Lab Re                  | <u>suts I</u>               |                                                      |
| Acute Coronery Syn I A                | noine I Asthme                                            | CHE I Diabet                        | I Hoadaches                           | Hypertension E                          | Loids I Card                | iometabolic Risk Syndron                             |
|                                       | Wei                                                       | aht Management                      | I Renal Failure                       | Diabetes Edu                            |                             |                                                      |
| Patient's Pharmacy                    | Referrals                                                 | L                                   |                                       |                                         |                             | Charle Hate                                          |
|                                       | Status                                                    | Priority                            | Referral                              | Referring Provide                       | K.                          | Chart Note                                           |
| hone () -                             |                                                           | - 성상 - 전                            |                                       |                                         |                             | Return Into                                          |
| ax () -                               |                                                           |                                     |                                       |                                         |                             | Freiturn Duc                                         |
| Du Chard Action                       | 1                                                         |                                     |                                       |                                         |                             | Emplo                                                |
| PLA SEPTER ADDITION                   |                                                           |                                     |                                       |                                         |                             | 1227/2002/200                                        |
| Ry Sheet - New                        |                                                           |                                     |                                       |                                         |                             | Telephone                                            |
| Rx Sheet - New<br>Rx Sheet - New      |                                                           |                                     |                                       |                                         |                             | Telephone<br>Records Request                         |
| Rx Sheet - New<br>Rx Sheet - Complete |                                                           |                                     |                                       |                                         | ×                           | Telephone<br>Records Request<br>Transfer of Care Doc |

Click on the button entitled **Hypertension** and the Hypertension Disease Management tool is launched.

| Hyperte                              | ension Manage    | ment Patient                                        | Chart    | QTest                       | Navigation<br>G HPT C General              |
|--------------------------------------|------------------|-----------------------------------------------------|----------|-----------------------------|--------------------------------------------|
| and the second                       | Guidelines       |                                                     | Age 28   | Sex M                       | Home                                       |
|                                      |                  |                                                     |          |                             | Lifestyle Changes                          |
|                                      | 05/19/2009 160 / | 95 05/19/200                                        | 9 160    | /95                         | Dippers and White Coat                     |
|                                      |                  |                                                     | -        |                             | HPT and Diabetes                           |
| Plood Pressure                       | Pulse Pressure   | Tobacco Lice                                        |          | Calculate Assessment        | HPT and Depression                         |
| Trial 1 110 /                        | 80 30            | Dysloidemia                                         | Disc     | d Dearson of Classification | HPT and the Elderly                        |
| Trial 2 /                            |                  | Early Hy of CV Disease                              | 000      | a Pressure Classification   | HPT, Insulin Resistance                    |
| Trial 3   /                          |                  | Male < 55                                           |          | 15.1                        | Isolated Systolic HPT                      |
| Pulse 156.00                         | -                | Female < 65                                         | R        | commended Follow-Up         | HPT and Kidney Disease                     |
| Weight                               | pounds           | Male                                                |          | Risk Group                  | Evaluation                                 |
| EMI                                  |                  | Postmenopausal Female                               | Treatmer | Barad on Rick Secare        | Diagnosis and Screening                    |
| Body Fat                             | - %              | Additional Risk Factors                             | Treduce  | a Dased official Assess     | Treatment                                  |
| Waist 00                             | inches           | T CAD                                               |          |                             | HPT Plan                                   |
| Ratio 00                             | -                | T TIA                                               |          |                             | Physician Role                             |
| Fran CVD 10-Yr P<br>Fran Stroke 10-Y | tok 0%           | Peripheral Vascular Disease     Renal Insufficiency |          |                             | Patient Information<br>Click for Documents |
| Global Cardio Risk                   | -2.0             | Retinopathy                                         |          | Lab Results                 | Physician Information                      |
| Metabolic Syndrom                    | 10 - C + C       |                                                     |          | Labs Over Time              | Classification<br>Risk Stratification      |
| Vitals 0                             | Over Time        |                                                     |          |                             |                                            |

All of the evaluation and documentation which you have done on GP Master will populate this tool as well. While this tool can be used as a complete guide to the treatment of hypertension, it may also be used for our current purpose.

In order for this to fulfill all of the NCQA requirements for hypertension, you must click the button entitled **Calculate Assessment** 

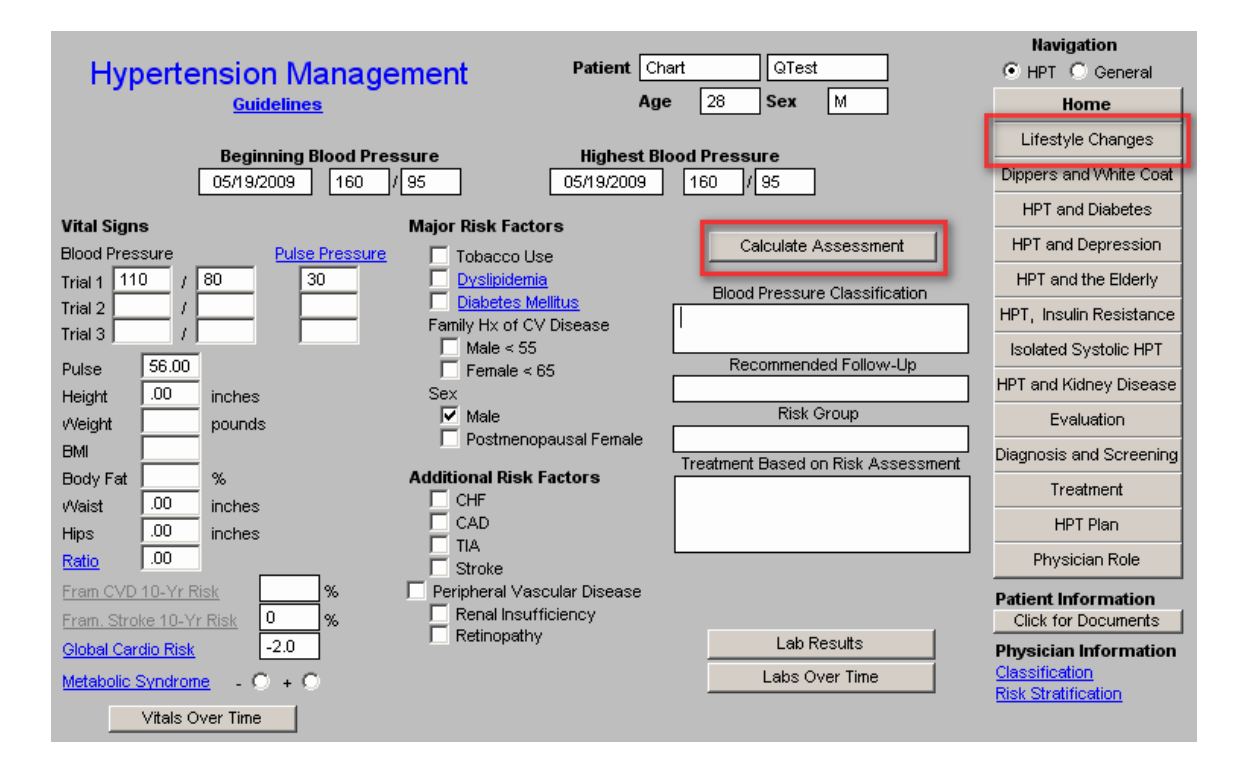

This displays the:

- Blood Pressure Classification,
- Risk Group,
- Recommendation and Treatment Plan based on the RiskGroup.

All of these are elements of quality measures for hypertension.

Now, in order to use the tool for Treatment Plan and Plan of Care, click on the navigation button entitled **Lifestyle Changes**.

This will display a template which addresses the major lifestyle changes which will significantly influence blood pressure, along with the potential reduction in systolic pressure which can be achieved by each. All of these will be automatically selected and they will also appear on your Treatment Plan and Plan of Care for hypertension.

| Lifestyle Chan                                                                                                    |                                                                                                    |                                            |
|----------------------------------------------------------------------------------------------------|----------------------------------------------------------------------------------------------------|--------------------------------------------|
| Recommended Actions<br>The numbers in parethesis indicate the approximate reduction in Sy                                                                                                    | stolic Blood Pressure for each lifestyle change.                                                                                                    | Return                                     |
| <ul> <li>Eliminate or reduce alcohol consumption to 2 drinks per day (2-4 mmHg)</li> <li>Eliminate or reduce caffiene intake</li> <li>Take measures to reduce and control stress</li> <li>If you are overweight, lose weight (5-20 mmHg/20 lb wt. loss)</li> <li>BMI</li> <li>BMR</li> <li>calories/day</li> <li>Exercise         <ul> <li>(4-3 mmHg)</li> <li>Smoking Cessation</li> <li>Email</li> </ul> </li> </ul> | <ul> <li>Change dietary habits</li> <li>Increase potassium intake</li> <li>Increase calcium intake</li> <li>Maintain adequate magnesium intake</li> <li>Increase fish oils</li> <li>Reduce salt intake to no more than 2.4 grams/day<br/>(2-8 mmHg)</li> <li>Mat Is A Low Sodium Diet?</li> <li>DASH Diet<br/>(8-14 mmHg)</li> <li>Monitor your blood pressure and keep a record</li> <li>Be sure to keep all of your appointments</li> <li>Be sure to take your medications as indicated</li> </ul> | Information<br>Alcohol, Coffee, Cigarettes |

You ought to review the information on this template. There is also the ability for documenting Exercise and Smoking Cessation on this template.

Click on **Return**, which will display the Hypertension Master template.

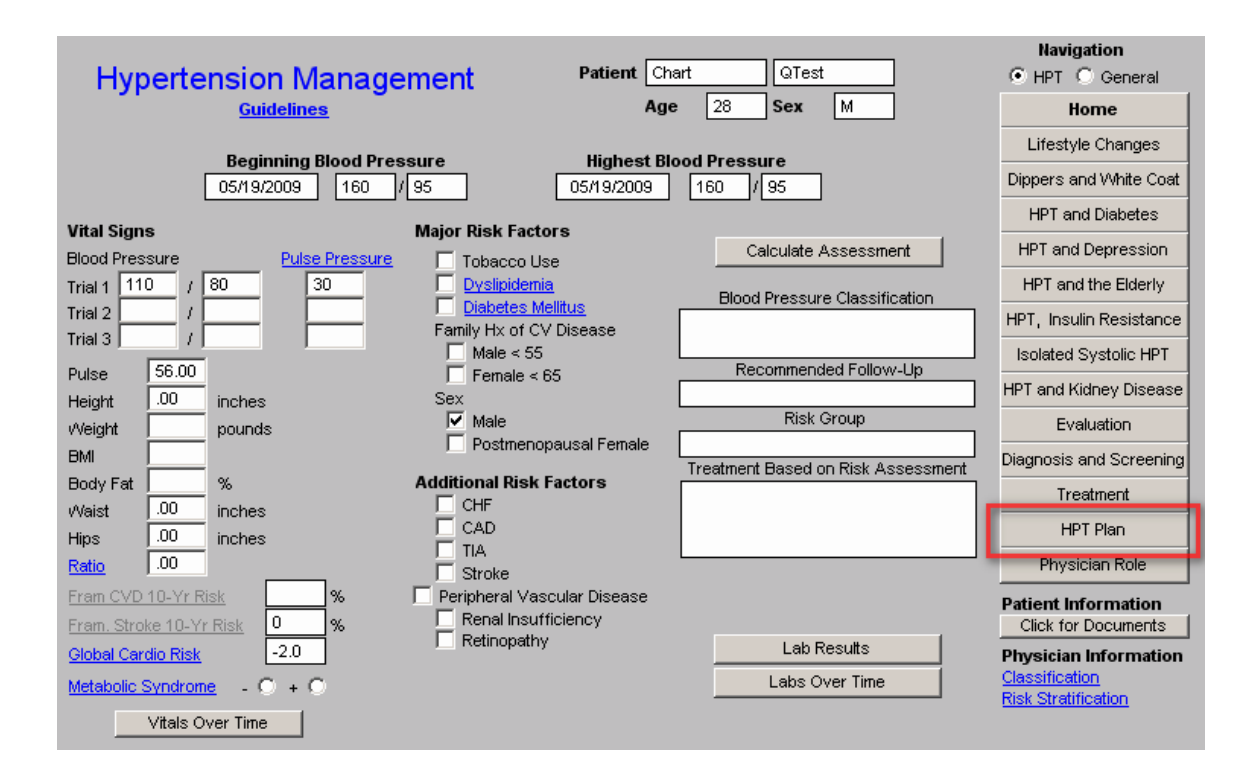

Now click on the button entitled HPT Plan

Youneed to do three things on this template:

- Complete the section on whether to "continue current medication" or "add or change a medication"
- Then click on the button entitled **Follow-up Note**.
- Then click on
- Return.

|                                                                                                    | Hyperte                                                                                                    | nsion Plan                                      |                           |          |                                                                                                    |
|----------------------------------------------------------------------------------------------------|----------------------------------------------------------------------------------------------------|-------------------------------------------------|---------------------------|----------|----------------------------------------------------------------------------------------------------|
| Laboratory Ordering Provider Holly James BMP Uric Acid Urinalysis Micral Strip Define                                                                                                    | Medications Continue current medicatio Begin C Increase C Dec Begin C Increase C Dec Begin C Increase C Dec Begin C Increase C Dec Ge | Return<br>Comments<br>Follow-Up Doc<br>Document |                           |          |                                                                                                    |
| Spot Aver Natio     Spot Aver Natio     Plasma Renin Activity     Plasma Renin Activity     Thyroid Profile     Venipuncture  Procedures     EKG     Echocardiogram     Renal Artery Ultrasound     Renal Ultrasound     Arehuldroxy BM Monitoring | Double-Click to Order Meds                                                                                                    | Double-Click for Re                             | ferrals<br>rovider        | Referral | Information (Auto-Print)<br>HPT Medications<br>Antihistamines<br>Cautions About OTC Meds<br>OTC Meds and Hypertension |
| Assessment                                                                                                    | Follow Up                                                                                                    |                                                 |                           |          |                                                                                                    |
| Dx1                                                                                                    | Acute                                                                                                    |                                                 | Call Your Do              | ctor If  |                                                                                                    |
| Dx2 Dx3 Submit Charge Posting E                                                                                                    | Routine M Coding                                                                                                    |                                                 | Take Care of<br>OTC Medic | Yourself |                                                                                                    |

When you click on the Follow-up note, this creates note which you should give to the patient. It will also have material on the DASH diet and a low sodium diet.

This note will fulfill all of the requirements for a written Template Plan and for a written Plan of Care.

When you click **Return**, it will take you back to the Hypertension Master template.

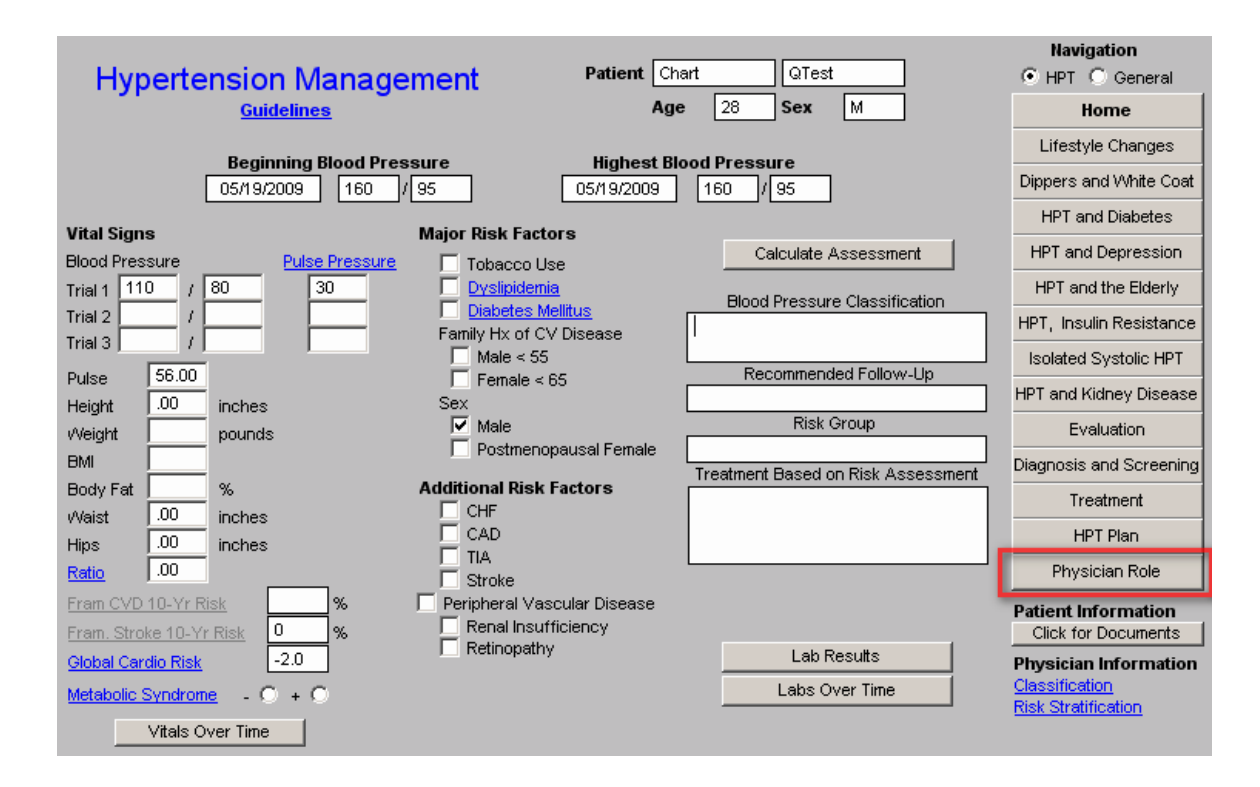

You may assess whether you have completed all of the appropriate measures for hypertension by clicking on the navigation button at the right of the template entitled **Physician Role.** 

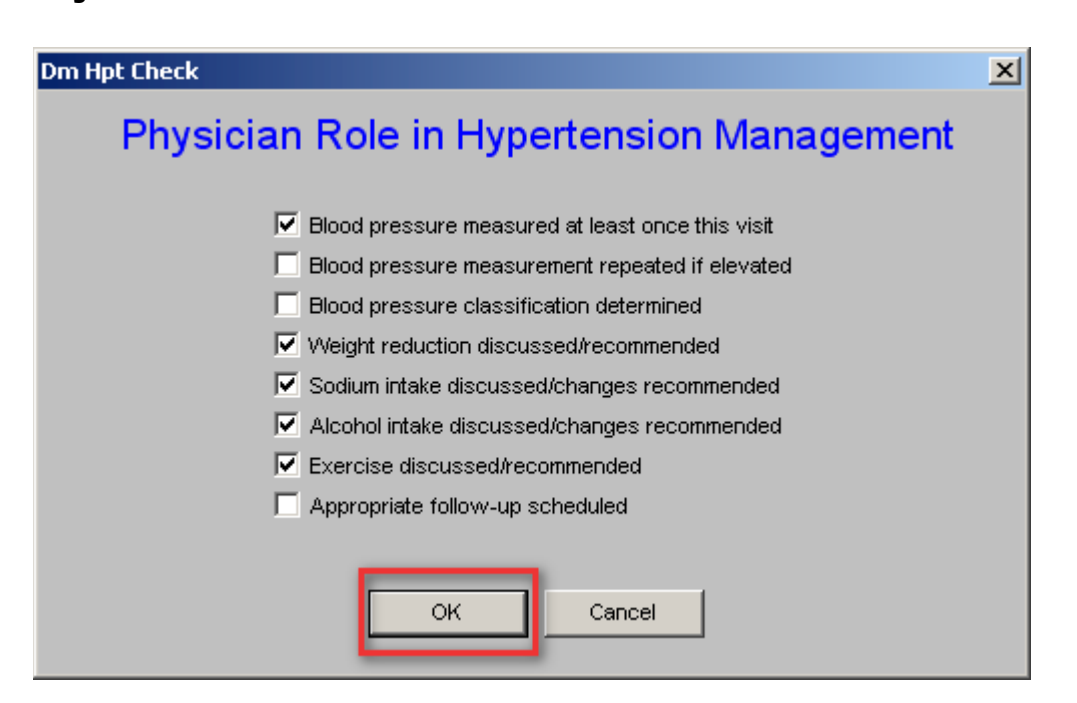

This same material can be reviewed from the Medical Home Coordination Review Template. Once you have reviewed this template, click **OK**.

You are done.

To use these three disease management tools to create robust, personalized, specific and complete Treatment Plans and Plans of Care not only meets NCQA requirements, but improves the quality of care which you will be giving to the members of your Medical Home.

Even if your patient has diabetes, hypertension and dyslipidemia, as many of our patients do, it takes only a couple of minutes to complete these tasks and to produce the documents which fulfill one of the most complex NCQA requirements. Once you give these documents to your patient, instruct them to read them and at their next visit review anything they do not understand, you have taken another step toward excellence.